## Color LaserJet Enterprise Flow MFP M880

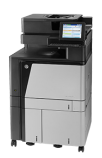

## **Print a stored job**

Use the following procedure to print a job that is stored in the product memory.

- 1. From the Home screen on the product control panel, scroll to and touch the Retrieve from Device Memory button.
- 2. Select the name of the folder where the job is stored.
- 3. Select the name of the job. If the job is private or encrypted, enter the PIN or password.
- 4. Adjust the number of copies, and then touch the Start 💿 button to print the job.